## HOW TO CHECK YOUR CHILD ATTENDANCE ON THE POWERSCHOOL APP

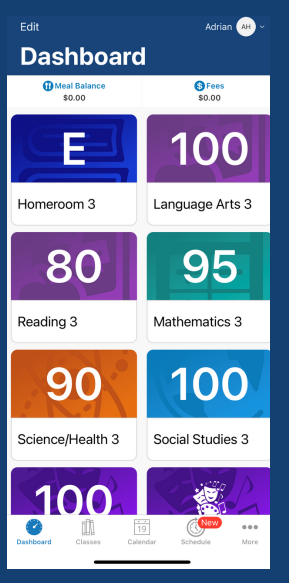

- 1. Download the app on your mobile device.
- 2. Insert the District Code TKBS.
- 3. Follow the steps to create your account.
- 4.On the dashboard, select any class
  - to check you student your child attendance.

## ATTENDANCE VIEWS

|                           | Classes<br>for Adrian Hernandez      |      |     | AH ~        |   |
|---------------------------|--------------------------------------|------|-----|-------------|---|
|                           |                                      |      |     |             |   |
| Per.                      | Class                                | Abs. | C1  | C2          | E |
| HR                        | Homeroom 3<br>CHERRINE HENDRIX       |      | Е   | ••••        |   |
| LA(                       | Language Arts 3<br>TYRONIA HILL      |      | 100 | • • •       |   |
| RD(                       | Reading 3<br>TYRONIA HILL            |      | 80  | •••         |   |
| MA                        | Mathematics 3<br>CHERRINE HENDRIX    |      | 95  | •••         |   |
| SH(                       | Science/Health 3<br>CHERRINE HENDRIX |      | 90  | •••         |   |
| SS(                       | Social Studies 3<br>TYRONIA HILL     |      | 100 | •••         |   |
| AR                        | Art 3<br>SHARON GALLEGOS             |      | 100 | •••         |   |
| MU                        | Music 3<br>CHRISTIAN FERREIR         |      | ••• | ••••        |   |
| PE(                       | Physical Educat<br>RANDY SPENCER     |      | ••• | •••         |   |
|                           |                                      |      |     |             |   |
| Dashboard Classes Classes |                                      |      |     | eee<br>More |   |

Press the **Classes** option to view a total of your child absences per class.

## 

 Image: State State
 State
 More

 board
 Classes
 Calendar
 Schedule
 More

For the attendance per class period, on the **Dashboard** select the **Class** and then select the **Attendance** option. This option will show you the attendance history for that class period.

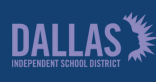

Family and Community Engagement